## Google Chrome Sign In and Sync Instructions

- 1. Select the profile Icon.
- 2. Select *Turn on Sync*.

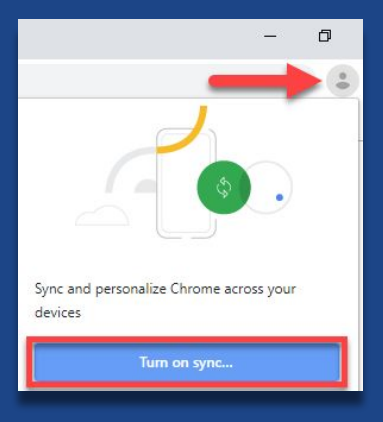

3. Enter your *@*myplace email address and select *Next.* 

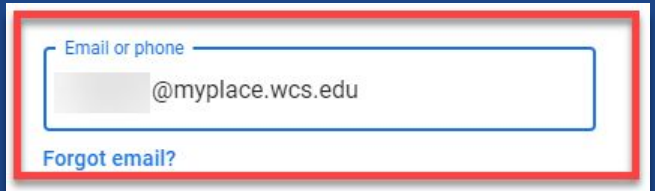

4. Follow the prompts to login again on the WCS login screen, verify your account and turn on sync.

| Select <i>Link data.</i> | Link your Chrome data to this account?                                                                                                    | × |
|--------------------------|----------------------------------------------------------------------------------------------------|---|
|                          | This account is managed by myplace.wcs.edu                                                                                                    |   |
|                          | You are signing in with a managed account and giving its administrator control over you<br>Google Chrome profile. Your Chrome data, such as your apps, bookmarks, history,<br>passwords, and other settings will become permanently tied to<br>reneek1@myplace.wcs.edu. You will be able to delete this data via the Google Accounts<br>Dashboard, but you will not be able to associate this data with another account. You can<br>optionally create a new profile to keep your existing Chrome data separate. Learn more<br>Link data Create a new profile Cancel | r |

#WCSEdTech

5.